**mysunlife.ca** is where you can view your claims history, print claim forms and access your coverage card. You can also sign up for direct deposit so if you ever have an out-of-pocket expense for a covered service or item, you'll get the money back quickly.

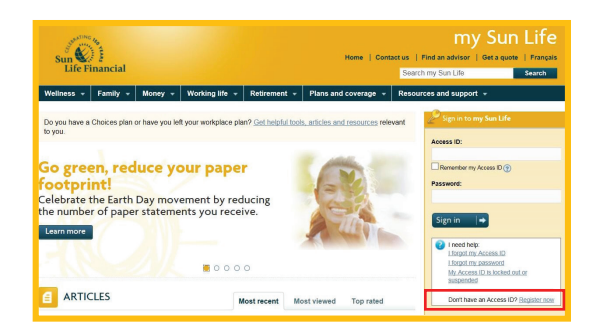

First you'll need to register for an access ID and password.

- Go to mysunlife.ca
- Select Register now

# **Getting started**

- Read the information and instructions about the registration process
- You will see two registration options Group benefits plan or Group retirement services plan
- Select Register benefits plan

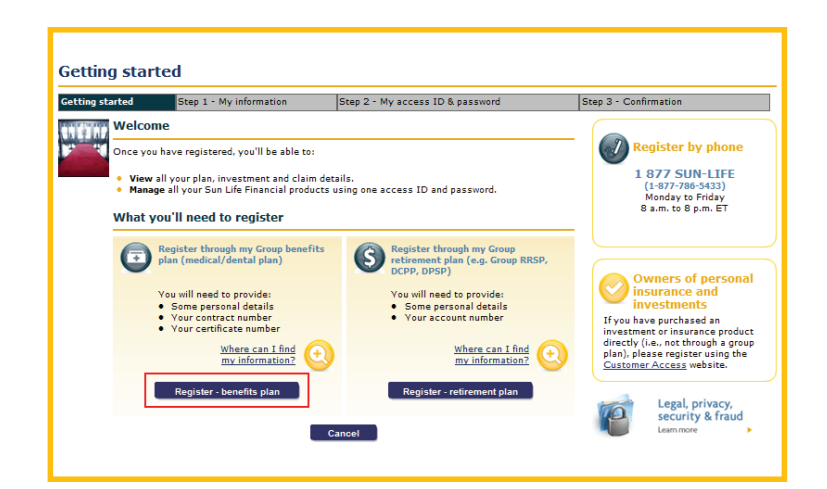

| tting started                                                    | Step 1 - My information                                              | Step 2 - My access ID & password                                     | Step 3 - Confirmation                                                                     |
|------------------------------------------------------------------|----------------------------------------------------------------------|----------------------------------------------------------------------|-------------------------------------------------------------------------------------------|
| ease help us iden<br>Date of birt<br>Country of i<br>Postal code | ttify you and maintain security by<br>thi<br>residence: Canada<br>a: | r providing the following information.<br>(dd/mm/yyyy)<br>(AliA 1A1) | Questions?<br>Group benefits<br>1-800-361-6212<br>Monday to Friday<br>8 a.m. to 8 p.m. ET |
| Contract/po<br>Certificate/                                      | through my group benefi<br>olicy number:<br>/member ID:              | ts plan           Where can I find<br>my information?                |                                                                                           |

### Step 1 – My information

- Start by entering your:
  - Date of birth
  - Country of residence
  - Postal code
- Next, enter your:
  - Contract/policy number 17874
  - Certificate/member ID (this is the
    - number found on your coverage card)

Note: If you don't remember your member ID you can call your administrator or the Sun Life Financial Customer Care Centre

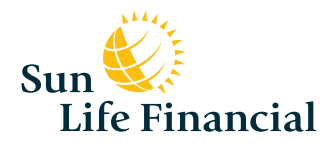

# Registering online? We can help!

| fails, RAROY DOE         for new access, you can set up your email address as an alternative, convenient way to access your account         Image: State of the access of the numerical ID.         Image: State of the access of the numerical ID.         Image: Vex. use the email address you have on file: randydoe@company.com         Image: Vex. use the email address:         Image: Vex. use the email address:         Image: Vex. use the email address:         Image: Vex. use the email address:         Image: Vex. use the email address:         Image: Vex. use the email address:         Image: Vex. Use the email address:         Image: Vex. Use the email address:         Image: Vex. Use the email address in the the prevent of the temation of the temate the temate of the temate of the temate of the temate of temate of the temate of the temate of the temate of temate of |                                                                                                    |                                                                                                    |                                                                                                    |                        |
|----------------------------------------------------------------------------------------------------|----------------------------------------------------------------------------------------------------|----------------------------------------------------------------------------------------------------|----------------------------------------------------------------------------------------------------|------------------------|
| No, I just want to use the numerical ID.     Ves. use the small address you have on file; randydos@company.com     Ves, use this small address:     Sending your temporary password. For security reasons, you will receive your access ID and temporary password separately.                                                                                                    | RANDY DOE<br>ab access, you can set up<br>you like to do this?                                      | your email address as a                                                                                      | an alternative, convenient way to access your account.                                                                                                    | Qu Qu                  |
| ending your Leoporary assword.<br>or security reasons, you will receive your access ID and temporary password separately.                                                                                                    | <ul> <li>No, I just wan</li> <li>Yes, use the</li> <li>Yes, use this</li> </ul>                     | nt to use the numerical I<br>email address you have<br>email address:                                        | D.<br>on file: randydoe@company.com                                                                                                    | 1-800<br>Mono<br>8 a.m |
| or security reasons, you will receive your access LD and temporary password separately.                                                                                                    | ng your temporary passw                                                                             | ord.                                                                                                    |                                                                                                    |                        |
|                                                                                                    | 1. Your access IE                                                                                   | will be displayed after y                                                                                    | rou select Submit.                                                                                                    |                        |
| <ul> <li>Instructions on how to retrieve your password will be sent by email to: randydoe@company.com</li> </ul>                                                                                                    | :curity reasons, you will n<br>1. Your access ID<br>2. Instructions on<br>would like to cancel this | eceive your access ID a<br>will be displayed after y<br>how to retrieve your par<br>request or would like to | nd temporary password separately.<br>:ou select <b>Submit.</b><br>ssword will be sent by email to: randydoe@company.cor<br>contact us for help, select <b>Cancel</b> . | m                      |

### Step 2 - access ID & password

- Select how you would like your access ID set up:
  - 12-14 digit numerical ID that will be generated by Sun Life
  - Select the email address on file (indicated by the arrow on the screen)
  - Input a new email address
- Select **Submit**
- Once you've received the authentication link with your temporary password from Sun Life, follow the directions to sign into **mysunlife.ca**

#### Important

You will need your access ID number each time you sign in to **mysunlife.ca**, except if you have chosen your email address as your preferred access ID.

If you add a personal email address, the authentication email is still sent to the email that the school board has on file.

For security reasons you will receive your access ID and temporary password separately.

Don't forget to check your SPAM folder if you have not received your authentication email.

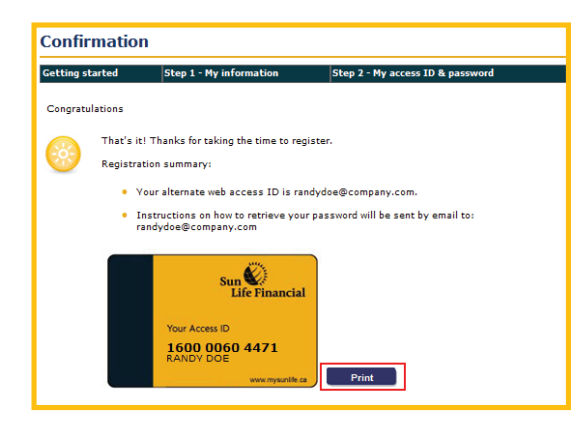

## Congratulations, you have now registered for mysunlife.ca!

You will see your access ID number appear on your screen. Make sure to print this as a reference.

Note: This is NOT your coverage card. This is simply your log in for mysunlife.ca.

Continue to the next step to print your coverage, drug and travel cards. **Important:** You will need to carry your coverage card at all times in case of a medical emergency.

Follow these easy steps to print your coverage, drug and travel cards. Your coverage card must be presented when seeking medical attention at a clinic/hospital. This card is for the overall coverage on the plan. The drug card is required when purchasing prescription drugs and the travel card is to be kept with the student when travelling outside of Ontario at all times (excluding their home country).

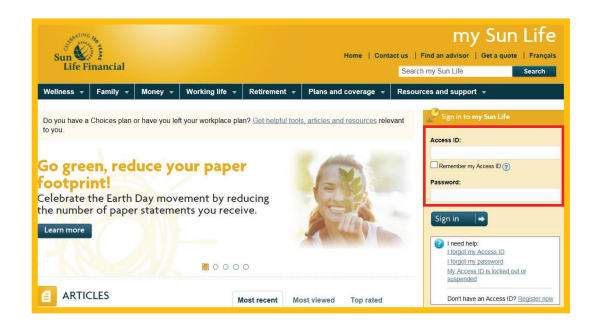

## Step 1 – First you'll need to go to mysunlife.ca

• Enter your access ID and password and click the **sign in** button.

## Step 2 – On your Home page

select my coverage

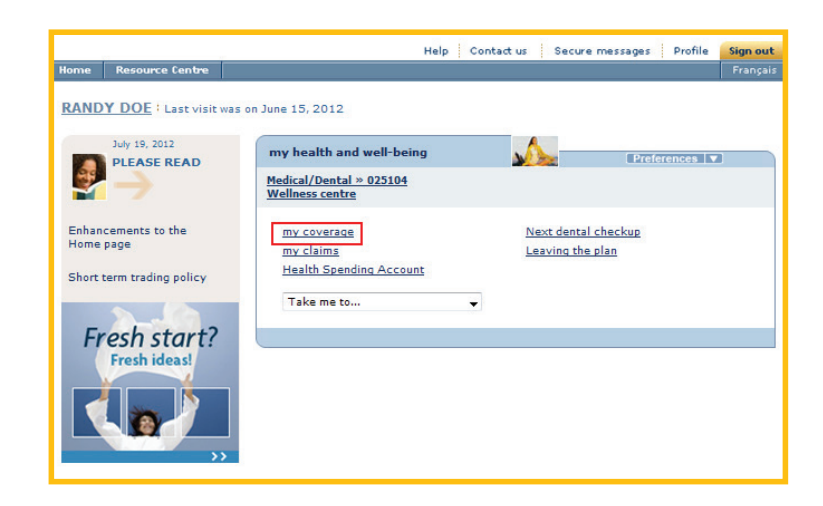

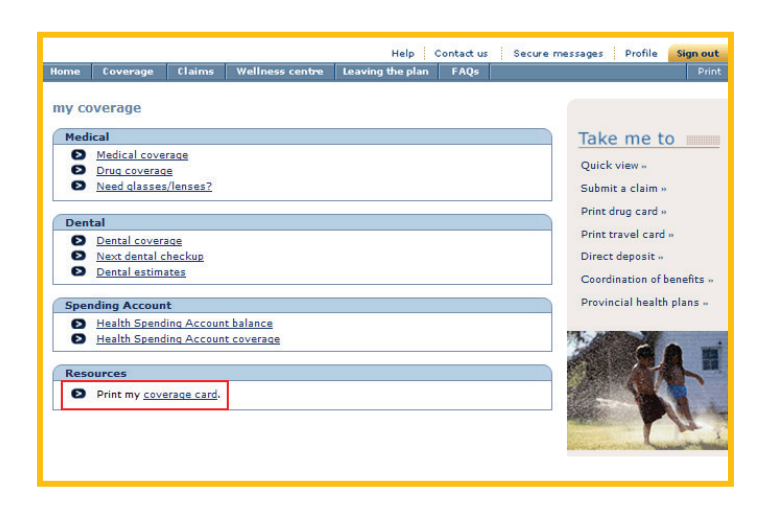

#### Step 3 – In the Resource tab

• click print my coverage card.

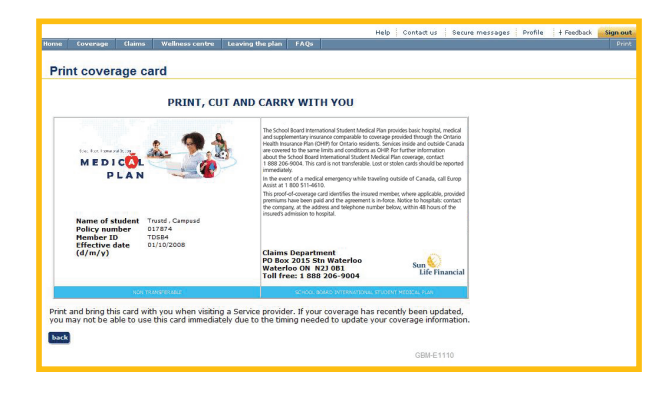

# Step 4 - Your coverage card will be displayed

Your coverage card will be displayed. Print and fold the card according to the instructions and carry the card with you.

It is very important to carry the card with you at all times in case of a medical emergency.

The coverage card must be shown each time you visit a healthcare provider.

If your card becomes damaged, visit **mysunlife.ca** to print a new version or you can also access your coverage card on your mobile device.

#### More control for you

You have the flexibility and control to update your account at any time. Simply sign into **mysunlife.ca** and go to your **Profile page**. From there, you can add, change and even delete your email access ID, and update your information. Managing your access has never been easier!

#### Free mobile app

Get more info on my Sun Life Mobile and view a demo of how it works – visit sunlife.ca/mobile.

#### **Questions?**

If you have any questions, please contact the Sun Life Financial Customer Care Centre at 1-888-206-9004 any business day from 8 a.m. to 8 p.m. ET.

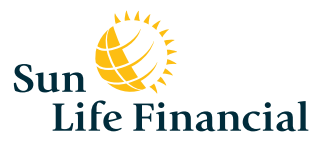